Note: This must be done on the Server machine in the practice. Select Start and type Services in the field below – double click on Services (shown next to arrow below)

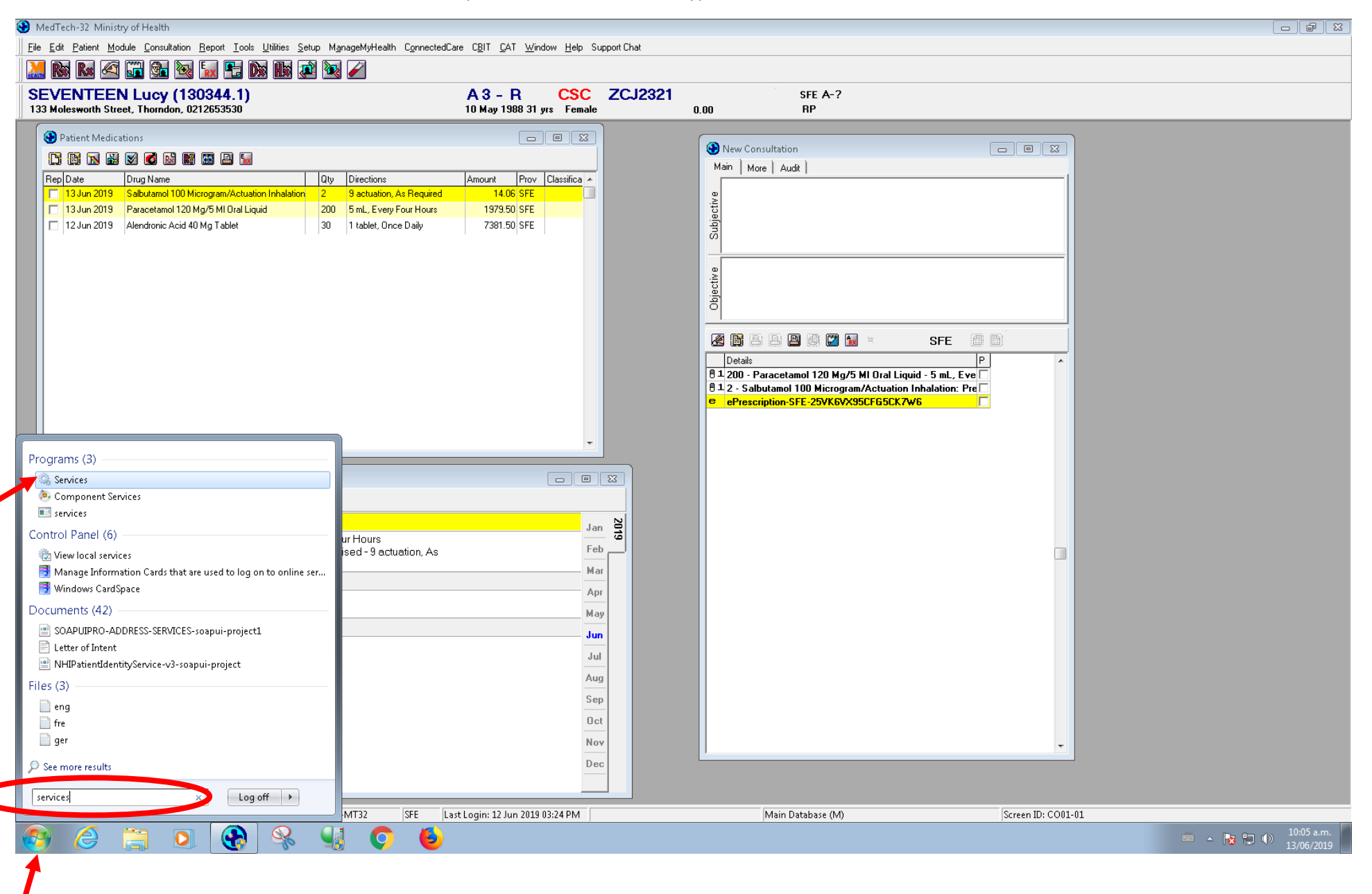

Find Medtech Services in the list and select Stop the Service, once the service has stopped, select Start the Service.

| 🧟 Services            |                                                                                                    |                                                                                                    |                                                                                                    | 8                    |
|-----------------------|----------------------------------------------------------------------------------------------------|----------------------------------------------------------------------------------------------------|----------------------------------------------------------------------------------------------------|----------------------|
| File Action View Help |                                                                                                    |                                                                                                    |                                                                                                    |                      |
|                       |                                                                                                    |                                                                                                    |                                                                                                    |                      |
| 🤹 Services (Local)    | 🔍 Services (Local)                                                                                                    |                                                                                                    |                                                                                                    |                      |
|                       | Application Experience                                                                                                    | Name                                                                                                    | Description                                                                                                    | Staf 🔦               |
|                       | Stop the service<br>Restart the service<br>Description:<br>Processes application compatibility<br>cache requests for applications as<br>they are launched | <ul> <li>InterBase XE Server MedTech_IB11</li> <li>Internet Connection Sharing (ICS)</li> <li>Internet Explorer ETW Collector Service</li> <li>IP Helper</li> <li>IPsec Policy Agent</li> <li>KtmRm for Distributed Transaction Coordinator</li> <li>Link-Layer Topology Discovery Mapper</li> <li>Medio Center Extender Service</li> <li>Medtech Services</li> <li>Microsoft .NET Framework NGEN v2.0.50727_X64</li> <li>Microsoft .NET Framework NGEN v4.0.30319_X64</li> <li>Microsoft .NET Framework NGEN v4.0.30319_X64</li> <li>Microsoft .NET Framework NGEN v4.0.30319_X86</li> <li>Microsoft Software Shadow Copy Provider</li> <li>Mozilla Maintenance Service</li> <li>Multimedia Class Scheduler</li> <li>Net.Msmq Listener Adapter</li> <li>Net Top Listener Adapter</li> </ul> | Provides ne<br>ETW Collect<br>Provides tu<br>Internet Pro<br>Coordinates<br>Creates a N<br>Allows Med<br>Medtech Se<br>Microsoft<br>Microsoft<br>Microsoft<br>Microsoft<br>Microsoft<br>Manages In<br>Manages so<br>The Mozilla<br>Enables rela<br>Receives act<br>Receives act | Stai<br>Stai<br>Stai |
|                       |                                                                                                    | 🔍 Net.Tcp Port Sharing Service                                                                                                    | Provides abi                                                                                                    | -                    |
|                       | Extended Standard                                                                                                    | <                                                                                                    |                                                                                                    | •                    |